# Configurazione dello snooping IGMP (Internet Group Management Protocol) sugli switch gestiti serie 200/300

## Obiettivo

IGMP (Internet Group Management Protocol) è un protocollo progettato per scopi multicast. Con IGMP è possibile stabilire l'appartenenza a gruppi tra utenti diversi all'interno di una rete. IGMP è utilizzato principalmente per lo streaming multimediale, come la video-chat, tra utenti diversi (utenti uno-a-molti o molti-a-molti) in una rete. Lo snooping, d'altra parte, è il termine utilizzato quando una terza parte in una comunicazione ascolta o osserva il traffico dati della connessione corrente. Pertanto, lo snooping IGMP è un processo che ascolta specificamente il traffico multicast. Per impostazione predefinita, gli switch gestiti serie 300 inoltrano tutti i frame multicast a tutte le porte assegnate a una VLAN specifica. Questo comportamento non è sicuro e i frame multicast potrebbero finire nel posto sbagliato. È possibile abilitare lo snooping IGMP per inoltrare il traffico multicast solo ai client multicast già registrati su porte specifiche dello switch. In questo modo, i frame multicast vengono inoltrati solo a un client multicast specifico all'interno di una VLAN, anziché a tutti gli utenti della VLAN.

L'obiettivo di questo documento è mostrare come configurare lo snooping IGMP sugli switch gestiti serie 200/300.

### Dispositivi interessati

·SF/SG serie 200 e SF/SG serie 300 Managed Switch

### Versione del software

•1.3.0.62

### Abilita Bridge Multicast

Affinché lo snooping IGMP funzioni, è necessario abilitare Bridge Multicast.

Passaggio 1. Accedere all'utility di configurazione Web e scegliere **Multicast > Proprietà**. Viene visualizzata la pagina *Proprietà*:

| Properties                        |                                                                                                    |
|-----------------------------------|----------------------------------------------------------------------------------------------------|
| Bridge Multicast Filtering Status | : 📃 Enable                                                                                                |
| VLAN ID:                          | 1                                                                                                    |
| Forwarding Method for IPv6:       | <ul> <li>MAC Group Address</li> <li>IP Group Address</li> <li>Source Specific IP Group Address</li> </ul> |
| Forwarding Method for IPv4:       | <ul> <li>MAC Group Address</li> <li>IP Group Address</li> <li>Source Specific IP Group Address</li> </ul> |
| Apply Cancel                      |                                                                                                    |

Passaggio 2. Nel campo Stato filtro multicast bridge selezionare la casella di controllo Attiva.

| Properties                                  |
|---------------------------------------------|
| Bridge Multicast Filtering Status: 🕢 Enable |

Passaggio 3. Fare clic su Apply (Applica).

**Nota**: per ulteriori informazioni su come configurare le proprietà multicast, fare riferimento all'articolo <u>*Configurazione delle proprietà multicast sugli switch gestiti serie 200/300</u>.</u>* 

### Configurazione dello snooping IGMP

#### Configurazione dello snooping IGMP su una singola VLAN

Passaggio 1. Accedere all'utility di configurazione Web e scegliere **Multicast > Snooping IGMP**. Viene visualizzata la pagina *Snooping IGMP*:

| IGN                            | IGMP Snooping |         |                    |              |               |            |                |                    |               |                   |           |              |        |
|--------------------------------|---------------|---------|--------------------|--------------|---------------|------------|----------------|--------------------|---------------|-------------------|-----------|--------------|--------|
| IGMP Snooping Status: 📃 Enable |               |         |                    |              |               |            |                |                    |               |                   |           |              |        |
|                                | Apply Cancel  |         |                    |              |               |            |                |                    |               |                   |           |              |        |
| IG                             | IP Snooping   | g Table |                    |              |               |            |                |                    |               |                   |           |              |        |
|                                | Entry No.     | VLAN ID | IGMP Snooping      | Router       | MRouter Ports | Query      | Query          | Query Max Response | Last Member   | Last Member Query | Immediate | IGMP Querier | IGMP   |
|                                |               |         | Operational Status | IGMP Version | Auto Learn    | Robustness | Interval (sec) | Interval (sec)     | Query Counter | Interval (mSec)   | Leave     | Status       | Versio |
| 0                              | 1             | 1       | Disabled           | v3           | Enabled       | 2          | 125            | 10                 | 2             | 1000              | Disabled  | Disabled     | v2     |
| Copy Settings                  |               |         | Edit               |              |               |            |                |                    |               |                   |           |              |        |

Passaggio 2. Nel campo *IGMP Snooping Status* (Stato snooping IGMP), selezionare la casella di controllo **Enable** (Abilita) per avviare lo snooping IGMP a livello globale.

| IGMP Snooping                  |        |  |  |  |  |  |  |  |
|--------------------------------|--------|--|--|--|--|--|--|--|
| IGMP Snooping Status: 🕗 Enable |        |  |  |  |  |  |  |  |
| Apply                          | Cancel |  |  |  |  |  |  |  |

Passaggio 3. Fare clic su Apply (Applica).

Passaggio 4. Fare clic sul pulsante di opzione corrispondente alla voce VLAN a cui si desidera applicare lo snooping IGMP, quindi fare clic su **Modifica**.

| IG | IGMP Snooping Table |         |                    |              |               |            |                |                    |               |                   |           |              |        |  |
|----|---------------------|---------|--------------------|--------------|---------------|------------|----------------|--------------------|---------------|-------------------|-----------|--------------|--------|--|
|    | Entry No.           | VLAN ID | IGMP Snooping      | Router       | MRouter Ports | Query      | Query          | Query Max Response | Last Member   | Last Member Query | Immediate | IGMP Querier | IGMP   |  |
|    |                     |         | Operational Status | IGMP Version | Auto Learn    | Robustness | Interval (sec) | Interval (sec)     | Query Counter | Interval (mSec)   | Leave     | Status       | Versio |  |
| •  |                     |         | Disabled           |              | Enabled       |            |                |                    |               | 1000              | Disabled  | Disabled     |        |  |
|    | Copy Settings       |         | Edit               |              |               |            |                |                    |               |                   |           |              |        |  |

#### Viene visualizzata la finestra Modifica snooping IGMP:

| VLAN ID:                                  |                                                      |                                               |                                          |           |
|-------------------------------------------|------------------------------------------------------|-----------------------------------------------|------------------------------------------|-----------|
| IGMP Snooping Status:                     | Enable                                               |                                               | Operational IGMP Snooping Status:        | Disabled  |
| MRouter Ports Auto Learn:                 | Enable                                               |                                               |                                          |           |
| Query Robustness:                         | 5                                                    | (Range: 1 - 7, Default: 2)                    | Operational Query Robustness:            | 2         |
| Query Interval:                           | 250                                                  | sec (Range: 30 - 18000, Default: 125)         | Operational Query Interval:              | 125 (sec) |
| Query Max Response Interval:              | 15                                                   | sec (Range: 5 - 20, Default: 10)              | Operational Query Max Response Interval: | 10 (sec)  |
| Cast Member Query Counter:                | Use Default                                          |                                               | Operational Last Member Query Counter:   | 2         |
|                                           | User Defined                                         | (Range: 1 - 7, Default: 5 (Query Robustness)) |                                          |           |
| C Last Member Query Interval:             | 2000                                                 | mS (Range: 100 - 25500, Default: 1000)        | Operational Last Member Query Interval:  | 1000 (mS) |
| Immediate leave:                          | Enable                                               |                                               |                                          |           |
|                                           |                                                      |                                               |                                          |           |
| IGMP Querier Status:                      | Enable                                               |                                               |                                          |           |
| Administrative Querier Source IP Address: | <ul> <li>Auto</li> <li>User Defined 192.1</li> </ul> | 68.1.254   \$                                 | Operational Querier Source IP Address:   |           |
| IGMP Querier Version:                     | <ul> <li>IGMPV2</li> <li>IGMPV3</li> </ul>           |                                               |                                          |           |
| Apply Close                               |                                                      |                                               |                                          |           |

Passaggio 5. Nel campo *IGMP Snooping Status* (Stato snooping IGMP), selezionare la casella di controllo **Enable** (Abilita). Questa opzione esegue il monitoraggio del traffico per determinare gli host che hanno richiesto il traffico multicast.

| VLAN ID:              | 1 🛊    |
|-----------------------|--------|
| IGMP Snooping Status: | Enable |

Passaggio 6. Nel campo *Auto Learn porte MRouter*, selezionare la casella di controllo **Abilita** . Questa opzione consente di apprendere automaticamente le porte a cui è connesso MRouter. Un router MR è un router progettato per indirizzare correttamente i pacchetti multicast.

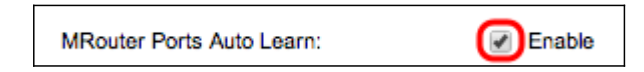

Passaggio 7. Nel campo *Robustezza query*, immettere il numero di query che lo switch esegue per connettersi a un host. Se non si riceve alcuna risposta, lo switch elimina le informazioni sull'host.

| Query Robustness:            | 5                            | (Range: 1 - 7, Default: 2)                    | Operational Query Robustness:            | 2         |
|------------------------------|------------------------------|-----------------------------------------------|------------------------------------------|-----------|
| Query Interval:              | 250                          | sec (Range: 30 - 18000, Default: 125)         | Operational Query Interval:              | 125 (sec) |
| Query Max Response Interval: | 15                           | sec (Range: 5 - 20, Default: 10)              | Operational Query Max Response Interval: | 10 (sec)  |
| C Last Member Query Counter: | Use Default     User Defined | (Range: 1 - 7, Default: 5 (Query Robustness)) | Operational Last Member Query Counter:   | 2         |
| Last Member Query Interval:  | 2000                         | mS (Range: 100 - 25500, Default: 1000)        | Operational Last Member Query Interval:  | 1000 (mS) |

Passaggio 8. Nel campo *Intervallo query* immettere l'intervallo di tempo tra i messaggi di query inviati.

Passaggio 9. Nel campo *Intervallo massimo risposta query* immettere il tempo di risposta di un host con un report, espresso in secondi.

Passaggio 10. Nel campo Contatore query ultimo membro fare clic su una delle opzioni

seguenti:

·Usa default - Questa opzione utilizza il numero predefinito di query IGMP specifiche del gruppo da inviare prima che lo switch presuma che il gruppo non sia più membro.

·Definito dall'utente: questa opzione consente di immettere un numero specifico di query IGMP specifiche del gruppo da inviare prima che lo switch presuma che non vi siano più membri nel gruppo.

Passaggio 11. Nel campo *Intervallo query ultimo membro*, immettere il ritardo massimo di risposta utilizzato nel caso in cui lo switch non sia in grado di leggere il valore Intervallo massimo risposta da query specifiche del gruppo.

Passaggio 12. Nel campo *Immediate Leave*, selezionare la casella di controllo **Enable** per bloccare rapidamente un flusso multicast inviato a una porta membro nel caso in cui venga ricevuto un messaggio IGMP Group Leave.

Passaggio 13. Nel campo *Stato interrogante IGMP*, selezionare la casella di controllo **Abilita** per abilitare il programma.

| IGMP Querier Status:                      | Enable                                                            |
|-------------------------------------------|-------------------------------------------------------------------|
| Administrative Querier Source IP Address: | <ul> <li>Auto</li> <li>User Defined 192.168.1.254 (\$)</li> </ul> |
| IGMP Querier Version:                     | <ul> <li>IGMPV2</li> <li>IGMPV3</li> </ul>                        |

Passaggio 14. Nel campo *Indirizzo IP di origine query amministrativa* fare clic su uno dei pulsanti di opzione seguenti:

·Automatico: questa opzione sceglie l'indirizzo IP di gestione.

·Definito dall'utente: questa opzione consente di scegliere un indirizzo IP dall'elenco a discesa.

Passaggio 15. Nel campo *IGMP Query Version*, fare clic su **IGMPV3** se la VLAN dispone di switch o router multicast che eseguono l'inoltro multicast IP specifico dell'origine; in caso contrario, fare clic su **IGMPV2**.

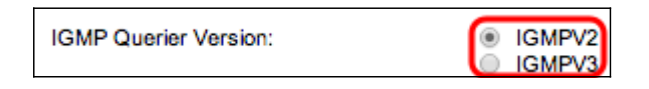

**Nota**: le informazioni sul lato destro della finestra *Modifica snooping IGMP* visualizzano la configurazione IGMP corrente.

| Operational IGMP Snooping Status:        | Disabled  |
|------------------------------------------|-----------|
|                                          |           |
| Operational Query Robustness:            | 2         |
| Operational Query Interval:              | 125 (sec) |
| Operational Query Max Response Interval: | 10 (sec)  |
| Operational Last Member Query Counter:   | 2         |
| Operational Last Member Query Interval:  | 1000 (mS) |
| Operational Querier Source IP Address:   |           |

Vengono visualizzate le seguenti informazioni:

·Stato IGMP operativo: lo stato IGMP corrente della VLAN scelta.

•Robustezza delle query operative: il valore di robustezza delle query corrente della VLAN scelta.

·Operational Query Interval: valore corrente dell'intervallo di query della VLAN scelta.

·Intervallo massimo risposta query operativa: il valore corrente di Intervallo massimo risposta query della VLAN scelta.

·Intervallo di risposta ultimo membro operativo: il valore dell'intervallo di risposta dell'ultimo membro della VLAN scelta.

·Contatore query ultimo membro operativo: il valore del contatore query ultimo membro della VLAN scelta.

·Intervallo query ultimo membro operativo: il valore di Intervallo query ultimo membro della VLAN scelta.

·Indirizzo IP di origine del query operativo: l'indirizzo IP di origine del query corrente della VLAN scelta.

Passaggio 16. Fare clic su Apply (Applica).

#### Configurazione dello snooping IGMP su più VLAN

In questa sezione viene spiegato come applicare la configurazione dello snooping IGMP di una VLAN specifica a più VLAN.

Passaggio 1. Accedere all'utility di configurazione Web e scegliere **Multicast > Snooping IGMP**. Viene visualizzata la pagina *Snooping IGMP*.

Passaggio 2. Fare clic sul pulsante di opzione della voce VLAN con la configurazione dello snooping IGMP che si desidera applicare alle altre VLAN.

| 10 | IGMP Snooping                  |       |         |          |            |              |               |            |                 |                    |               |                   |           |              |              |            |
|----|--------------------------------|-------|---------|----------|------------|--------------|---------------|------------|-----------------|--------------------|---------------|-------------------|-----------|--------------|--------------|------------|
| 1  | IGMP Snooping Status: 🔽 Enable |       |         |          |            |              |               |            |                 |                    |               |                   |           |              |              |            |
| E  | Apply Cancel                   |       |         |          |            |              |               |            |                 |                    |               |                   |           |              |              |            |
| 1  | GMP Sno                        | opin  | g Table | ÷        |            |              |               |            |                 |                    |               |                   |           |              |              |            |
|    | Entry N                        | 0. VI | LANID   | IGMP S   | nooping    | Router       | MRouter Ports | Query      | Query           | Query Max Response | Last Member   | Last Member Query | Immediate | IGMP Querier | IGMP Querier | Querier    |
|    |                                |       |         | Operatio | nal Status | IGMP Version | Auto Learn    | Robustness | Interval (sec.) | Interval (sec.)    | Query Counter | Interval (mSec.)  | Leave     | Status       | Version      | IP Address |
| C  |                                | 1     | 1       | Dis      | abled      | v3           | Enabled       | 2          | 125             | 10                 | 2             | 1000              | Disabled  | Disabled     | v2           |            |
| 6  |                                | 2     | 10      | Ena      |            |              |               |            |                 |                    |               |                   |           |              |              |            |
| C  | Copy Settings Edit             |       |         |          |            |              |               |            |                 |                    |               |                   |           |              |              |            |

Passaggio 3. Fare clic su **Copia impostazioni**. Viene visualizzata la finestra *Copia impostazioni*.

| Copy configuration from entry 2 (VLAN10) |                                           |
|------------------------------------------|-------------------------------------------|
| to: 1-2                                  | (Example: 1,3,5-10 or: VLAN1,VLAN3-VLAN5) |
| Apply Close                              |                                           |

Passaggio 4. Nel campo fornito, immettere le VLAN a cui applicare la configurazione di snooping IGMP della VLAN scelta in precedenza. È possibile immettere ciascuna VLAN o un intervallo di VLAN in base al relativo numero di voce dalla tabella di snooping IGMP, ad esempio 1, 2 o 1-2, o con il relativo ID VLAN, ad esempio VLAN1, VLAN2 o VLAN1-VLAN2.

Passaggio 5. Fare clic su Apply (Applica).

#### Informazioni su questa traduzione

Cisco ha tradotto questo documento utilizzando una combinazione di tecnologie automatiche e umane per offrire ai nostri utenti in tutto il mondo contenuti di supporto nella propria lingua. Si noti che anche la migliore traduzione automatica non sarà mai accurata come quella fornita da un traduttore professionista. Cisco Systems, Inc. non si assume alcuna responsabilità per l'accuratezza di queste traduzioni e consiglia di consultare sempre il documento originale in inglese (disponibile al link fornito).